# M4099D/fi-4990 Image Scanner Endorser Operator's Guide: Option

English

Japanese

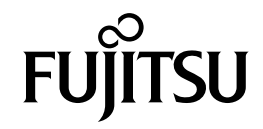

# 1. Specification

Table 1.1 presents the endorser specification.

| Item                                       | Specification                                                                                                    |  |
|--------------------------------------------|----------------------------------------------------------------------------------------------------|--|
| Printing Method                            | Thermal inkjet printing                                                                                                    |  |
| Printed Characters                         | Alphabet Letters: A to Z, a to z<br>Numeric Characters: 0, 1 to 9<br>Symbols: ! " # \$ % & '() * +, /:; < = > ? @ [¥]^_ ( {   }                                                                                                    |  |
| Maximum<br>Number of<br>Characters Printed | 30                                                                                                    |  |
| Character Size                             | Height 2.9 mm to width 2.34 mm                                                                                                    |  |
| Character Pitch                            | About 3.9 mm                                                                                                    |  |
| Printing Area                              | Backside of document<br>A>5.0 mm<br>B>118.5 mm (30 characters or less)<br>C>5.0 mm<br>D>28.1 mm<br>NOTE: The document width varies depending on W size.<br>• If document is small<br>(W=76.2 mm)<br>D=28.1 mm to 33.1 mm<br>E=5.0 mm to 10.0 mm<br>• If document is A4 vertical<br>document (W=210 mm)<br>D=28.1 mm to 100.0 mm<br>E=5.0 mm to 76.7 mm<br>• If document is A3<br>(W=297 mm)<br>D=28.1 mm to 143.5 mm<br>E=5.0 mm to 120.4 mm |  |
| Consumable                                 | Print Head (CA01023-0701)                                                                                                    |  |

| Table 1.1 | Endorser | Specification |
|-----------|----------|---------------|
|-----------|----------|---------------|

## 2. Setup, Browse Mode

This is explains the Setup mode and the Browse mode when the endorser is used. The whole operation about Setup mode and Browse mode, please refer the "M4099D(or fi-4990) Image Scanner Operator's Guide, Chapter 6, the Setup mode, Browse mode, and Test mode".

When "Endorser Initial Setting" makes ON (enable), the ink counter will be counted automatically and the "Ink empty" alarm will be occurred when the counter reached 200,000. When the alarm occurred, replace the print head with the new one, and implement the "Ink counter reset" at the Setup Mode.

Endorser ON (or OFF), Initial number

When you use the endorser, you must set the endorser on.

The initial number is the number which the scanner starts printing or returns after the reset of the print number

| Item                     | Options                                                        | Remarks |
|--------------------------|----------------------------------------------------------------|---------|
| Endorser Initial Setting | ON, OFF (Default: OFF)<br>0 to 65535 sheets (Default: 0 sheet) |         |

The following is an example of operation when you change the setting.

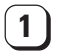

<<SETUP MODE>> initial screen, press [ENTER].

The <<SETUP MODE>> menu screen (Settings or Paper Length Check) appears.

NOTE:

The "Settings" screen is skipped and the "Paper Length Check" screen first appears when your scanner is not controlled through the video or TP interface.

**2** Press  $[\rightarrow]$  repeatedly until "Endorser Initial Setting" appears in the lower line of the menu screen.

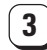

### 3) Press [ENTER].

The current option list screen appears with OFF blinking (blinking indicates "changeable").

<<SETUP MODE>>

<<SETUP MODE>> Endorser Initial Setting

Endorser Initial Setting OFF Init: 00000

| 4 | Press $[\downarrow]$ or $[\uparrow]$ .<br>The displayed option changes (ON blinks).                                                                                       |                  |
|---|----------------------------------------------------------------------------------------------------|------------------|
| 5 | Press [→].<br>00000 (current option for Initial) blinks.<br>(blinking indicates "changeable")                                                                             |                  |
| 6 | Press $[\downarrow]$ or $[\uparrow]$ .<br>The displayed option changes (0 to 65535 sheets).                                                                               |                  |
| 7 | When the desired option appears, press [ENTER]<br>to save the change.<br>The LCD returns to the < <setup mode="">&gt;<br/>menu screen (Endorser Initial Setting).</setup> |                  |
| 8 | Press [CANCEL] two times.<br>The LCD returns to the Ready screen.                                                                                                    | $\left[ \right]$ |

Endorser Initial Setting ON Init : 00000

Endorser Initial Setting ON Init : 00000

Endorser Initial Setting ON Init : 00025

<<SETUP MODE>> Endorser Initial Setting

#### Print number reset method

You can choose whether to reset or not the print number when "HOPPER EMPTY" is detected.

| Item                  | Options                | Remarks |
|-----------------------|------------------------|---------|
| Endorser Reset Method | YES, NO (Default: YES) |         |

The following is an example of operation when you change the setting.

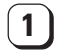

<<SETUP MODE>> initial screen, press [ENTER].

The <<SETUP MODE>> menu screen (Settings or Paper Length Check) appears.

NOTE:

The "Settings" screen is skipped and the "Paper Length Check" screen first appears when your scanner is not controlled through the video or TP interface.

**2** Press  $[\rightarrow]$  repeatedly until "Endorser Reset Method" appears in the lower line of the menu screen.

**3** Press [ENTER].

The current option list screen appears with YES blinking (blinking indicates "changeable").

**4** Press  $[\downarrow]$  or  $[\uparrow]$ .

The displayed option changes (NO blinks).

5 When the desired option appears, press [ENTER] to save the change. The LCD returns to the <<SETUP MODE>> menu screen (Endorser Reset Method).

**6** Press [CANCEL] two times. The LCD returns to the Ready screen. <<SETUP MODE>>

<<SETUP MODE>> Endorser Reset Method

Reset on HOPPER EMPTY YES

Reset on HOPPER EMPTY NO

<<SETUP MODE>> Endorser Reset Method

Resetting the print number manually

You can reset the print number to the initial number using the operator panel.

| Item           | Options | Remarks |
|----------------|---------|---------|
| Endorser Reset | YES, NO |         |

The following is an example of operation when you change the setting.

**1** <<SETUP MODE>> initial screen, press [ENTER].

The <<SETUP MODE>> menu screen (Settings or Paper Length Check) appears.

### NOTE:

The "Settings" screen is skipped and the "Paper Length Check" screen first appears when your scanner is not controlled through the video or TP interface.

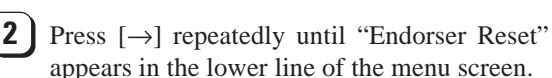

3

### Press [ENTER].

The current option list screen appears with NO blinking (blinking indicates "changeable").

Press  $[\downarrow]$  or  $[\uparrow]$ . The displayed option changes (YES blinks).

<<SETUP MODE>>

<<SETUP MODE>> Endorser Reset

Reset the endorser? NO Init : 00000

Reset the endorser? YES Init : 00000

Finished resetting!!

5 When the desired option appears, press [ENTER] to save the change. The LCD returns to the <<SETUP MODE>> menu screen (Endorser Reset).

Press [CANCEL] two times. The LCD returns to the Ready screen. <<SETUP MODE>> Endorser Reset

#### Print head life counter

You must reset the print head life counter when you replace the print head.

When "Endorser Initial Setting" makes ON (enable), the ink counter will be counted automatically and the "Ink empty" alarm will be occurred when the counter reached 200,000. When the alarm occurred, replace the print head with the new one. and implement the "Ink counter reset" at the Setup Mode.

The "Ink counter reset" operation shall be implemented if the print head is replaced regardless of the counter.

| Item              | Options | Remarks |
|-------------------|---------|---------|
| Ink counter reset | YES, NO |         |

The following is an example of operation when you change the setting.

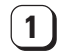

<<SETUP MODE>> initial screen, press [ENTER].

The <<SETUP MODE>> menu screen (Settings or Paper Length Check) appears.

NOTE:

The "Settings" screen is skipped and the "Paper Length Check" screen first appears when your scanner is not controlled through the video or TP interface.

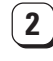

**2** Press  $[\rightarrow]$  repeatedly until "Ink counter reset" appears in the lower line of the menu screen.

**3** Press [ENTER].

The current option list screen appears with NO blinking (blinking indicates "changeable").

**4** Press  $[\downarrow]$  or  $[\uparrow]$ .

The displayed option changes (YES blinks).

**5** When the desired option appears, press [ENTER] to save the change. The LCD returns to the <<SETUP MODE>> menu screen (Ink counter reset).

**6** Press [CANCEL] two times. The LCD returns to the Ready screen. <<SETUP MODE>>

<<SETUP MODE>> Ink counter reset

Reset the ink counter? NO

Reset the ink counter? YES

Finished resetting!!

<<SETUP MODE>> Ink counter reset

#### Printing Position

This function set the Endorser print start position.

| ltem              | Options                | Remarks                                      |
|-------------------|------------------------|----------------------------------------------|
| Printing Position | M4099 mode, M3099 mode | M4099 mode: Start printing at 5 mm from the  |
|                   | (Default: M4099 mode)  | paper edge.                                  |
|                   |                        | M3099 mode: Start printing at 20 mm from the |
|                   |                        | paper edge.                                  |

<<SETUP MODE>> initial screen, press 1 <<SETUP MODE>> [ENTER]. The << SETUP MODE>> menu screen (Settings or Paper Length Check) appears. NOTE: The "Settings" screen is skipped and the "Paper Length Check" screen first appears when your scanner is not controlled through the video or TP interface. <<SETUP MODE>> **2** Press  $[\rightarrow]$  repeatedly until "Printing Position" Printing Position appears in the lower line of the menu screen. 3 Press [ENTER]. Printing Position The current option list screen appears with M4099 mode M4099 mode blinking (blinking indicates "changeable"). Printing Position Press  $[\downarrow]$  or  $[\uparrow]$ . 4 M3099 mode The displayed option changes (M3099 mode blinks). <<SETUP MODE>> **5** When the desired option appears, press [ENTER] Printing Position to save the change. The LCD returns to the <<SETUP MODE>> menu screen (Printing Position). Ready 6 Press [CANCEL] two times. The LCD returns to the Ready screen.

## **3. Replacing the Print Head**

This section describes the print head replacing method.

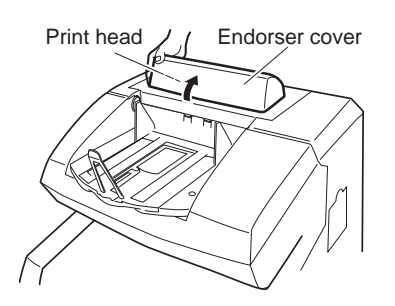

## ACAUTION

### [DAMAGE]

- Dismount the endorser cover when replacing the print head. Exercise reasonable care when dismounting the endorser cover and do not drop it.
- Use a cloth that is either dry or dempened with water when you clean the endorser. The adhesive part will come off if you use the F1 or F2 cleaner.

### [INK LEAK]

When the endorser is not in use, dismount the ink cartridge and store it in the ink stocker.

Replace the print head as follows:

- 1 Turn off the main line switch of the scanner and disconnect the power cable.
- 2) Raise the endorser cover in the arrow direction and dismount the endorser cover.

**3** Push the print head lock lever down to the right and dismount the print head

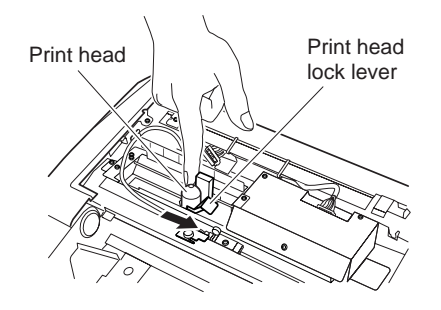

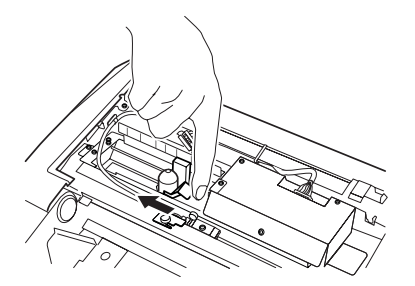

head lock lever down to the left.

Mount a new print head and push the print

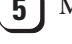

Mount the endorser cover.

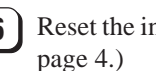

Reset the ink counter of the print head. (See

## REQUEST

Resetting of the ink counter of the print head is important in detecting life of the new print head accurately. Be sure to reset the counter when the print head is replaced.

## 4. Adjusting the Printing Position

This section describes the method to adjust the printing position of the print head.

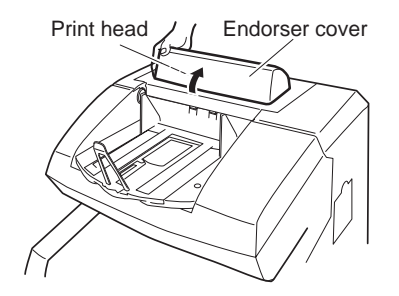

## ACAUTION

### [DAMAGE]

Dismount the endorser cover when adjusting the printing position. Exercise reasonable care when dismounting the endorser cover and do not drop it.

Adjust the printing position as follows:

**1** Turn off the main line switch of the scanner and disconnect the power cable.

2 Raise the endorser cover in the arrow direction and dismount the endorser cover.

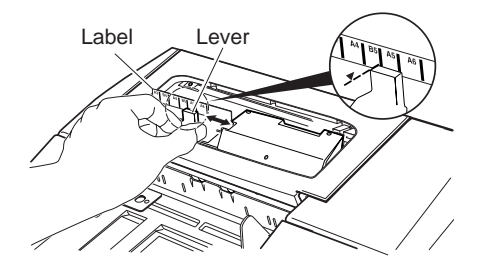

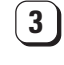

Hold the lever and slide it to adjust the printing position.

### REQUEST

When adjusting the printing position, align the label scale and the left edge of the lever.

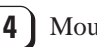

Mount the endorser cover.

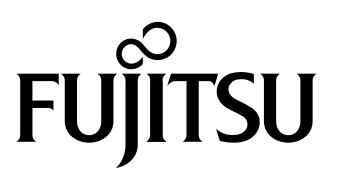

This manual uses recycled paper.